## Cómo pagar tus impuestos en línea - PN

Venezolano de Crédito te facilita gestionar los pagos de impuestos del SENIAT de contribuyentes personas naturales y terceros autorizados, a través de Venezolano Online / VOL•móvil, siguiendo los pasos a continuación.

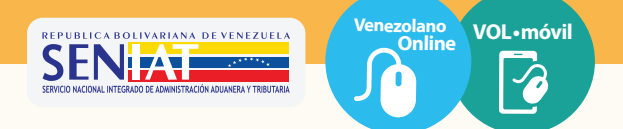

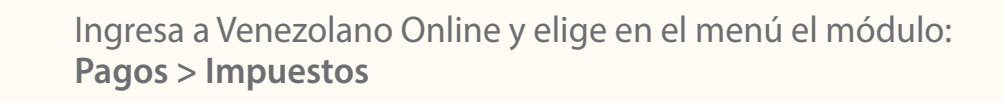

| señe su Banco∨       | Cuentas ~ | Tarjetas 🗸 | Créditos ~ | Transfere | ncias 🗸 | Pagos     | Nuevo 🗸    | Cobros   | Nuevo 🗸 | Fideicomiso ~ | Mor |
|----------------------|-----------|------------|------------|-----------|---------|-----------|------------|----------|---------|---------------|-----|
|                      |           |            |            |           |         | Pagos In  | mediatos   | >        |         |               |     |
| Consulta Consolidada |           |            |            | Servicios |         |           |            |          |         |               |     |
| Unsulta Conso        | illada    |            |            |           |         | Tarjetas  |            | >        |         |               |     |
| Cuentas en Boli      | ivares    |            | Total: Bs  | •         | Tarj    | Orden de  | Entrega    | Nuevo    | Tota    | al Corte: Bs  |     |
| Corriente            |           |            |            | :         |         | Impuesto  | s          |          |         |               |     |
|                      |           |            |            |           | Car     | Agenda d  | le Pagos   | >        |         |               |     |
| Ahorro               |           |            |            |           |         | Domicilia | ción de Se | rvicios> |         |               |     |
|                      |           |            |            |           | - 1     | Pago Bio  | métrico    |          |         |               |     |

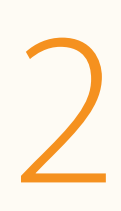

## **Pagar Impuestos**

Al desplegarse la pantalla, se muestra automáticamente el RIF del cliente contribuyente y la lista de compromisos pendientes por pagar, con sus respectivos detalles y montos.

En caso de gestionar pagos a terceros, previamente autorizados por el SENIAT, deberás ingresar su número de RIF y presionar el ícono de la flecha para que se desplieguen los pagos pendientes.

| Diseñe   | su Banco 🗸 🗸       | Cuentas          | ✓ Ti          | arjetas 🗸 🗸              | Créditos            | <ul> <li>Transferencias</li> </ul> | ~    | Pagos        | ~ | Cd |
|----------|--------------------|------------------|---------------|--------------------------|---------------------|------------------------------------|------|--------------|---|----|
|          |                    |                  |               |                          |                     |                                    |      |              |   |    |
|          |                    |                  |               |                          |                     |                                    |      |              |   |    |
| Pago     | de Impuestos       | - SENIAT         |               |                          |                     |                                    |      |              |   |    |
| <b>S</b> | Pagar 🛗 C          | onsultar Hist    | tórico        |                          |                     |                                    |      |              |   |    |
| Introdu  | zca el número de d | locumento de ide | entidad del c | ontribuyente que va a ca | ncelar el impuesto. |                                    |      |              |   |    |
| Docum    | nento de identidad |                  |               |                          |                     |                                    |      |              |   |    |
| V        | ~                  |                  | 0             |                          |                     |                                    |      |              |   |    |
|          |                    |                  | V             |                          |                     |                                    |      |              |   |    |
|          |                    |                  |               |                          |                     |                                    |      |              |   |    |
|          | IMPUESTO           | PERIODO          | FORMA         | NRO. DOCUMENTO           | NRO. EXPE           | DIENTE                             |      | ADUANA       |   |    |
|          | IMPUESTO           | 31/08/2022       |               | 0015041                  |                     |                                    | ADUA | NA PRINCIPAL |   |    |

Al seleccionar el impuesto a pagar, el sistema muestra el detalle del pago para su verificación. Elige la cuenta donde deseas debitar los fondos y pulsa Aceptar. Confirma la operación en la ventana emergente.

| Pagar Impuesto       | ן              |                     |
|----------------------|----------------|---------------------|
| Impuesto             |                |                     |
| IMPUESTO             |                |                     |
| Nro Documento        |                |                     |
| 0015041              |                |                     |
| Forma                |                |                     |
| 79084                |                | Confirmar operación |
| Monto                |                |                     |
| 354,75               | Impuesto:      | IMPUESTO            |
| Cuenta Origen        | Nro Documento: | 0015041             |
| Ahorro (53.409,81) 🗸 |                |                     |
| Aceptar Regresar     | Monto:         | 354,75              |
|                      |                | Confirmar           |

Al confirmar la operación se realiza el pago y se muestra en pantalla el mensaje **Planilla cancelada**. Si deseas obtener el **Comprobante de Pago**, lo puedes descargar para archivarlo.

| Planilla cancelada |                                                                                  |
|--------------------|----------------------------------------------------------------------------------|
|                    | Venezolano<br>de Credito                                                         |
|                    | Diseñe su Banco - Cuentas - V Tarjetas - V Créditos - V Transferencias - V Pagos |
|                    | Comprobante de Pago<br>Datos del Tributo                                         |
| Regresar           | 354,75                                                                           |
|                    | Impuesto IMPUESTO                                                                |
|                    | Periodo 01/09/2021                                                               |
|                    | R.I.F 0015041                                                                    |
|                    | Referencia                                                                       |
|                    | Concepto                                                                         |
|                    | 65/02/2024 16:48                                                                 |

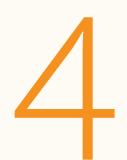

## **Consultar Histórico**

Si deseas visualizar los pagos que hayas realizado debes pulsar la opción **Consultar Histórico** en el submenú superior.

Enseguida se desplegarán en la pantalla los impuestos pagados. Al hacer clic en un pago se mostrará el detalle del mismo con los datos del tributo.

| 🖈 Pagar 🛗 Consultar Histórico |                |                         |
|-------------------------------|----------------|-------------------------|
|                               |                | Buscar                  |
|                               | HISTÓRICO      |                         |
| LAT                           | IGPJ 10        | RIF: V-20914            |
| Referencia: 86203             | Cuenta: 010401 | Periodo: 01/09/2021     |
| Nro Documento: 219000         | Forma: 99010   | Ente Recaudador: SENIAT |
| Concepto: Null                |                |                         |
| Monto Pagado: 71.971,10 Bs    |                |                         |
| LAT                           | INDUESTO       | RIE: 1/ 20014           |
| Referencia: 06523             | Cuenta: 010401 | Periodo: 31/12/2021     |
| Nro Documento: 059001         | Forma: 79084   | Ente Recaudador: SENIAT |